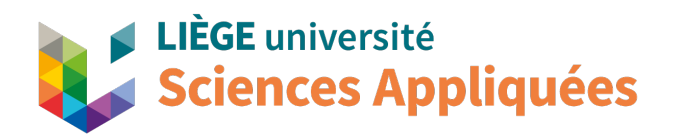

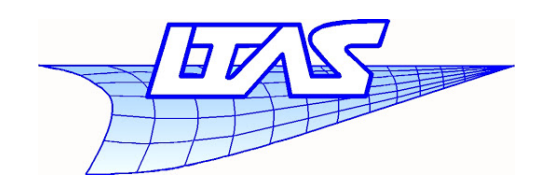

## MATH0001 Communication graphique

# Tutoriel NX 18 Création d'un template

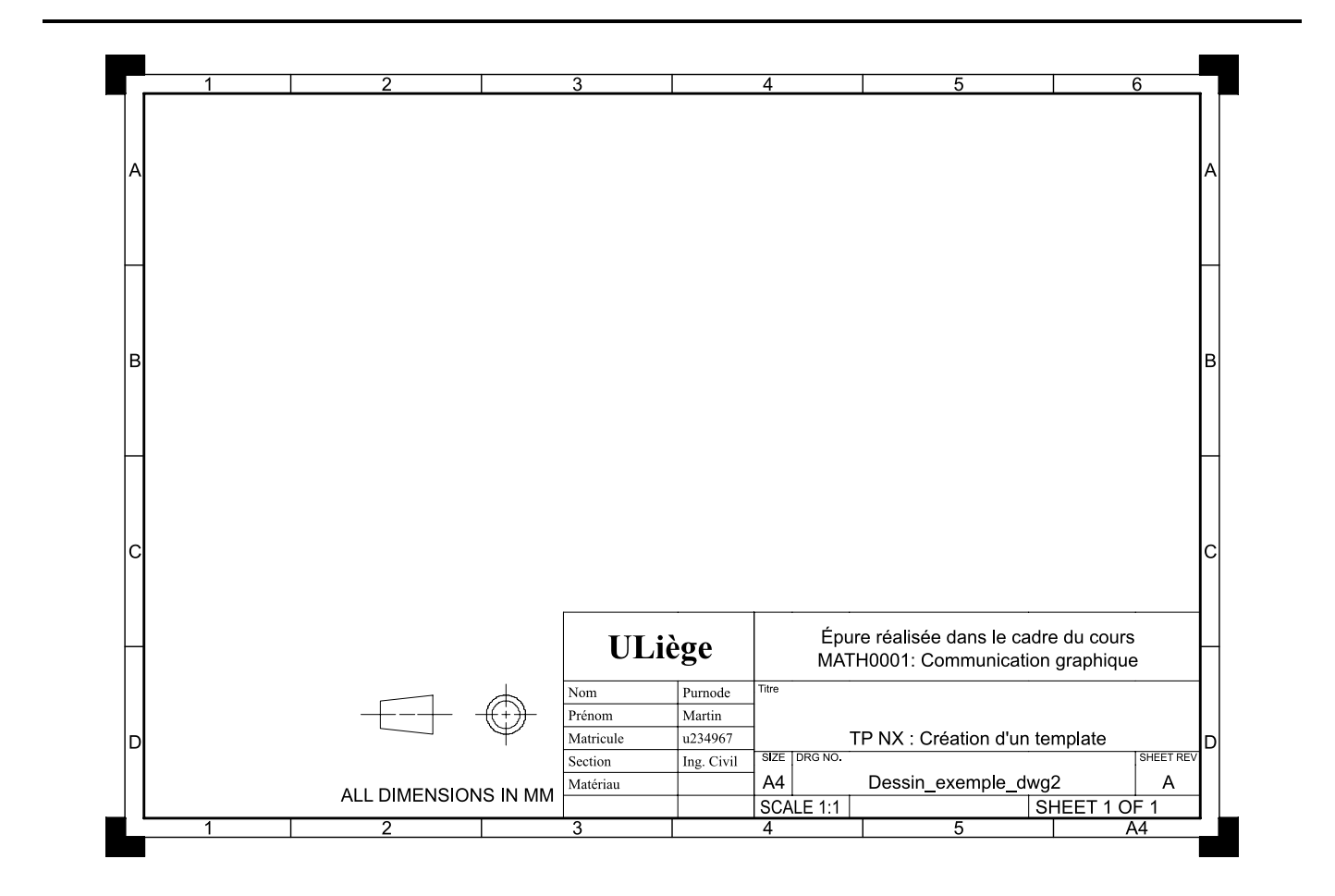

Professeur: Éric Béchet

Faculté des sciences appliquées Université de Liège

Assistants: Justine Parmentier Martin Purnode

#### **1** Introduction

Ce tutoriel a pour but de vous permettre la création d'un template de dessin sous NX. Il n'est pas consacré à la création d'un dessin en tant que tel, cela étant réservé à un autre travail afin de ne surcharger inutilement ni celui-ci, ni celui-là.

#### Prérequis Aucun

**Objectifs** À la fin de ce tutoriel, vous serez capable de

- A Changer les informations données dans un cartouche
- Préremplir ou rendre interactif une série d'options dans ce cartouche
- A Changer les dimensions de la page de dessin

#### 2 Création du fichier

Avant toute chose, ouvrez NX en mode *Administrateur*. Pour ce faire, vous pouvez faire un clic droit sur le raccourci de NX sur votre bureau et cliquer sur *Exécuter en tant qu'administrateur*. Il est aussi possible de faire la même opération depuis le menu de recherche de votre ordinateur. Si vous n'ouvrez pas NX comme administrateur, il ne vous sera pas possible de sauvegarder le template et vous devrez alors le recommencer à chaque fois.

- 1. Ouvrez un nouveau fichier (File  $\rightarrow$  New) et sélectionnez l'onglet de dessin (Drawing) dans la boîte de dialogue.
- Dans la section Relationship, sélectionnez l'option Reference Existing Part. Cette option liera votre dessin à la pièce que nous sélectionnerons plus bas.
- 3. Vérifiez que les unités utilisées pour ce dessin sont bien les **Millimeters**.
- 4. Sélectionnez ensuite la taille A4 Size.
- 5. Donnez un nom évocateur à votre pièce. Dans le cadre de ce tutoriel, nommez votre épure **Trois\_vues**
- Vérifiez que le dossier dans lequel vous sauvegarderez votre pièce ne ressemble pas à .../Siemens/NX/UGII. Vous ne pouvez pas écrire dans ce dossier. Enregistrez plutôt votre épure dans le même dossier que votre pièce.
- 7. Enfin, sélectionnez votre pièce dans la partie **Part** to create a drawing of. Ici, vous pouvez prendre n'importe quelle pièce que vous avez construit, elle n'influencera pas notre travail ici. Si vous le souhaitez, vous pouvez utiliser celle fournie avec ce tutoriel.

| Additive Manufacturing        | Ma        | chining | Line Planner | Manuf             | acturing    | Inspection      |
|-------------------------------|-----------|---------|--------------|-------------------|-------------|-----------------|
| Mechatronics Concept Desig    | ner       | P       | ress Line    | Line Design       | her         | Ship Structures |
| hip General Arrangement       | Mod       | del     | DMU          | Drawing           | Layout      | Simulation      |
| mplates                       |           |         | <b>^</b> I   | review            |             | ^               |
| ilters                        |           |         | ^            |                   |             |                 |
| lelationship RefererUnits M   | illimeter | s       | •            |                   |             | $-\swarrow$     |
| lame                          |           | Tyr     | )e           |                   |             |                 |
| A0 - Size                     |           | Dra     | wing         |                   |             |                 |
| A1 - Size                     |           | Dra     | wing         |                   |             |                 |
| A2 - Size                     |           | Dra     | wing         |                   |             |                 |
| A3 - Size                     |           | Dra     | wing         |                   |             |                 |
| A4 - Size                     |           | Dra     | wing         | -                 |             |                 |
| Blank                         |           | Dra     | wing         |                   |             |                 |
|                               |           |         | F            | roperties         |             | ^               |
|                               |           |         |              | Name: A4 - Size   |             |                 |
|                               |           |         |              | Type: Drawing     |             |                 |
|                               |           |         |              | Jnits: Millimeter | rs          |                 |
|                               |           |         |              | .ast Modified: 0  | 9/08/2017 1 | 0:55            |
|                               |           |         |              | Description: Cre  | ates 210mm  | x 297mm size    |
|                               |           |         | >            | drawing           |             |                 |
| w File Name                   |           |         |              |                   |             | ^               |
| ame angle_part_dwg1.prt       |           |         |              |                   |             | 2               |
| Ider C\Urers\Utilicateur\De   | veletop\T |         |              |                   |             |                 |
| ider C. (Osers/Otilisateur/De | sktop(1   | NX\I    |              |                   |             |                 |
| rt to create a drawing of     |           |         |              |                   |             | ^               |
| ime angle_part                |           |         |              |                   |             |                 |

Dans la boite de dialogue que vous voyez apparaître (**Populate Title Block**), vous pouvez éventuellement entrer votre nom, mais nous modifierons cela plus tard. Vous pouvez vous contenter de fermer cette boite de dialogue.

### 3 Modification de l'affichage de plusieurs types de lignes

Par défaut, NX n'affiche pas tous les types de lignes que nous utilisons en dessin technique. Fort heureusement, il dispose d'une panoplie d'options qui permettent de changer ça. Tout d'abord, allez dans **Menu**  $\rightarrow$  **Preferences**  $\rightarrow$  **Drafting**. Une nouvelle fenêtre de dialogue s'ouvre. Dans l'ensemble des options proposées, allez en premier dans l'option **Drafting View**  $\rightarrow$  **Workflow**. Une fois sur place, décochez l'option **Display** que vous trouverez dans la section **Border**. Aidez-vous de la Fig. 1 pour vous aider. Cette option enlèvera les cadres qui se présentent autour des différentes vues que vous choisirez pour votre épure. Vous pouvez voir cette différence sur la Fig. 2.

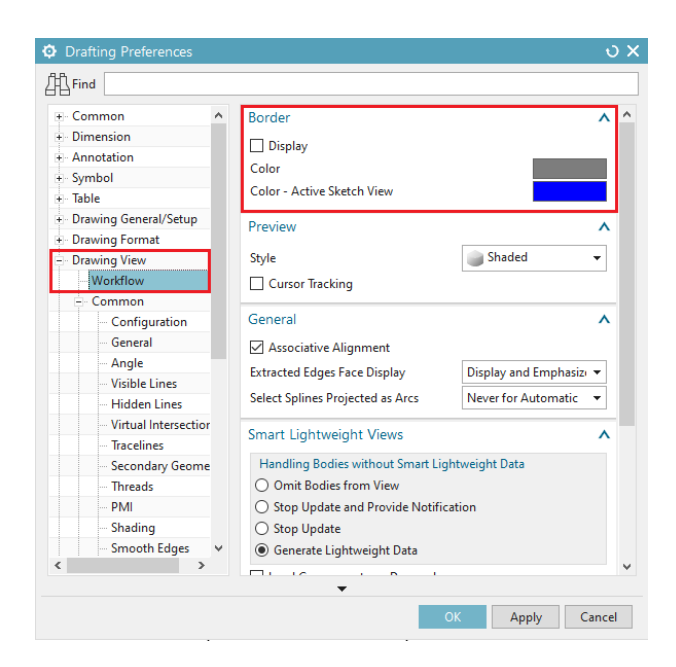

Figure 1: Page de modification de bordure

Fig. 4.

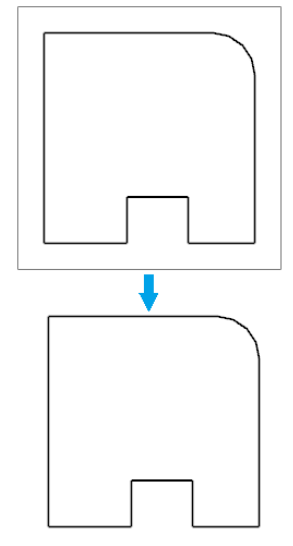

Figure 2: Différence entre les vues avec ou sans bordure

Sans quitter le menu de préférences, restez dans l'option **Drawing View**  $\rightarrow$  **Common**  $\rightarrow$  **Hidden Lines**. Là-bas, vous aurez l'opportunité de rendre visible les différentes arrêtes cachées. Allez dans la partie **Format** et choisissez de mettre des pointillés à la place de l'option **Invisible**. Aidez vous de la Fig. 3 et observez la modification grâce à la

| H_Find                                    |   |                            |                                         |         |
|-------------------------------------------|---|----------------------------|-----------------------------------------|---------|
| + Common                                  | ^ | Format                     |                                         | /       |
| + Dimension                               |   | Process Hidden Lines       |                                         |         |
| <ul> <li>Annotation</li> </ul>            |   |                            | 0                                       | 25      |
| + Symbol                                  |   |                            | ••••••••••••••••••••••••••••••••••••••• | 50 mm 👻 |
| + Table                                   |   | Show Edges Hidden by Edges |                                         |         |
| <ul> <li>Drawing General/Setup</li> </ul> |   | Show Referenced Edges Only |                                         |         |
| <ul> <li>Drawing Format</li> </ul>        |   | Self Hidden                |                                         |         |
| <ul> <li>Drawing View</li> </ul>          |   | Include Model Curves       | No                                      | -       |
| Workflow                                  |   |                            |                                         |         |
| - Common                                  |   | Interfering Solids         |                                         |         |
| - Configuration                           |   | Process Interfering Solids |                                         |         |
| General                                   |   |                            |                                         |         |
| - Angle                                   |   | Small Features             |                                         |         |
| Visible Lines                             |   | Display Mede               | Show All                                |         |
| Hidden Lines                              |   | Display Mode               | Show All                                | •       |
| <ul> <li>Virtual Intersection</li> </ul>  | r |                            | 1.0                                     |         |
| - Tracelines                              |   | Tolerance                  |                                         |         |
| - Secondary Geome                         |   |                            | '0.1%                                   | '5.09   |
| - Threads                                 |   |                            |                                         |         |
| PMI                                       |   |                            |                                         |         |
| - Shading                                 |   |                            |                                         |         |
| Smooth Edges                              | ~ |                            |                                         |         |
|                                           |   |                            |                                         |         |

Figure 3: Page de modification de l'affichage des lignes cachées

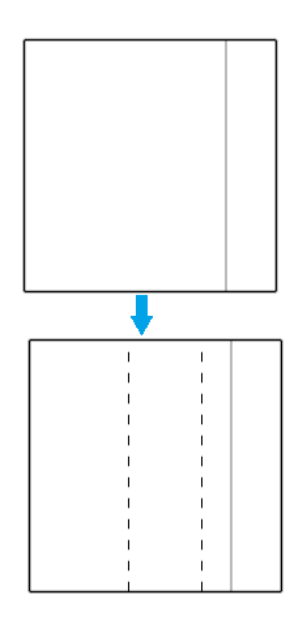

Figure 4: Différence entre les vues avec ou sans arrêtes cachées

Toujours dans le menu de préférences, restez dans l'option **Drawing View**  $\rightarrow$  **Common**  $\rightarrow$  **Smooth Edges** et désactivez-la. Aidez-vous de la Fig. 5 pour trouvez cette option. Vous pourrez ensuite voir son effet sur la Fig. 6. Fermez ensuite cette boite de dialogue en cliquant sur **OK**.

| Find Annotation Symbol Table Drawing General/Setup        | Format                   | ~            |
|-----------------------------------------------------------|--------------------------|--------------|
| Annotation     Symbol     Table     Drawing General/Setup | Format                   | ^            |
| + Symbol<br>+ Table                                       | Show Smooth Edges        |              |
| + Table                                                   |                          |              |
| <ul> <li>Drawing General/Setup</li> </ul>                 |                          | • • 035 mm • |
| brawing General/Setup                                     |                          |              |
| <ul> <li>Drawing Format</li> </ul>                        | Show End Gaps            |              |
| <ul> <li>Drawing View</li> </ul>                          | End Gap Size             | 3.0000       |
| Workflow                                                  | Override Angle Tolerance |              |
| Common                                                    | Angle Tolerance          | 1.0000       |
| - Configuration                                           |                          |              |
| General                                                   |                          |              |
| - Angle                                                   |                          |              |
| - Visible Lines                                           |                          |              |
| - Hidden Lines                                            |                          |              |
| <ul> <li>Virtual Intersectior</li> </ul>                  |                          |              |
| - Tracelines                                              |                          |              |
| <ul> <li>Secondary Geome</li> </ul>                       |                          |              |
| - Threads                                                 |                          |              |
| PMI                                                       |                          |              |
| - Shading                                                 |                          |              |
| Smooth Edges                                              |                          |              |
| View Label                                                |                          |              |
| Base/Drawing                                              |                          |              |
| ×                                                         |                          |              |

Figure 5: Page de modification de l'affichage des bords lisses

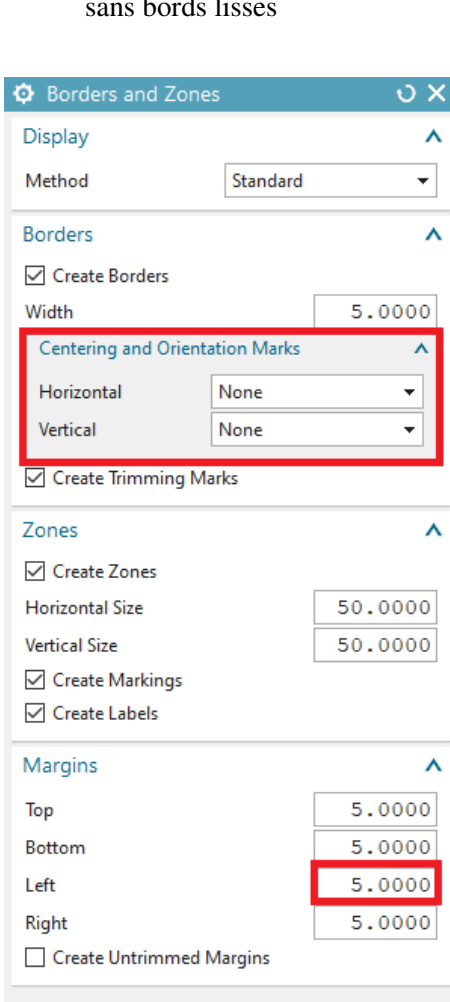

OK

Cancel

Figure 6: Différence entre les vues avec ou sans bords lisses

La manipulation suivante aura pour but de modifier les marges de votre dessin et de retirer les flèches que vous voyez sur les côtés. Pour ce faire, rendez vous dans les **Drafting Tools** et cliquez sur l'option **Borders and Zones**, comme montré par la Fig. 7.

| NX 🖺 🕤 - 🔿 😤 🗅 🏠 🔂 👼 - 🌌 🛱 Switch Window 🗂 Window |                        |                   |           |           |                                         |                        |       |  |
|---------------------------------------------------|------------------------|-------------------|-----------|-----------|-----------------------------------------|------------------------|-------|--|
| File Home                                         | Drafting Tools         | Analysis V        | iew To    | ols Ap    | plication                               | Assemb                 | lies  |  |
| Insert Replace                                    | Define Define from Cat | talog<br>Populate | Define    | Borders   | Mark as                                 | Convert                |       |  |
| Custo                                             | m Symbol               | re Assembly v     | Drawing f | Format Bo | remplate<br>orders and 2<br>eates sheet | Zones<br>borders and z | ones. |  |

Figure 7: Position de la commande Borders and zones

Dans cette boite de dialogue, commencez par aller dans la case **Borders**. Là-bas, allez dans l'option **Centering and Orientation Marks** et réglez les options **Horizontal** et **Vertical** sur **None**. Cela désactivera les flèches que vous aviez pu voir sur la gauche et le bas du dessin.

Allez ensuite dans l'option **Margins**. Dans cette dernière, modifiez la valeur de la zone **Left** pour la mettre à **5** à la place de 15. Cette action modifiera la distance entre la marge et le bord de la feuille du côté gauche.

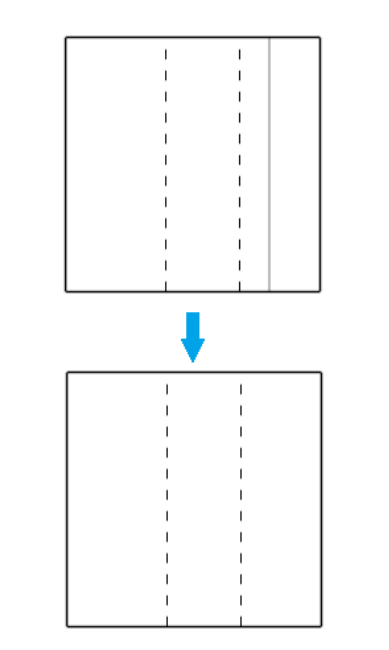

## 4 Modification du cartouche

Une autre modification que nous allons apporter à ce dessin concerne son cartouche. Celui-ci reprend l'ensemble des informations nécessaires pour la réalisation de nos pièces. C'est là que vous retrouverez le matériau, le nom de la pièce, le nom du dessinateur, l'échelle utilisée, ... Commencez alors par aller dans la section **View** et modifiez la **Work layer** de 1 à 256.

| NX   | ≞∽・∂                                     | * G ß 🚯                  | <b>-</b>   49   E        | Switch Wir | dow 🛅                                  | Window 🝷 🔻                   |                                      |                                        |           |
|------|------------------------------------------|--------------------------|--------------------------|------------|----------------------------------------|------------------------------|--------------------------------------|----------------------------------------|-----------|
| File | Home                                     | Drafting Tools           | Analysis                 | View       | Tools                                  | Application                  | Assemblies                           |                                        |           |
| Wind | low III III III III III III IIII IIII II | Scale 1.0202             | Show<br>and Hide         | Work Layer | 256 👻<br>Layer<br>ttings<br>Visibility | Show Snap<br>Grid to Grid    | More<br>•                            | ces Edit Object Expor<br>Display Image | t<br>t    |
|      | 🗘 Define Titl                            | e Block                  |                          |            |                                        |                              | ა x                                  |                                        |           |
|      | Tables                                   |                          |                          |            |                                        |                              | <u>^</u> ^                           |                                        |           |
|      | 🗸 Select Tabl                            | es (1)                   |                          |            |                                        |                              | <b>+</b>                             |                                        |           |
|      | Edit Table                               |                          |                          |            |                                        |                              | <b></b>                              |                                        |           |
|      | Cell Properti                            | es                       |                          |            |                                        |                              | ^                                    |                                        |           |
|      | List                                     |                          |                          |            |                                        |                              | ^                                    |                                        |           |
|      | Lock Sta                                 | Content Type             | Value                    |            |                                        | Label                        | Û                                    |                                        |           |
|      | 20<br>20                                 | \$SH_SHEET_PROJ<br>Mixed | <%3RDANG><br>ALL DIMENSI | ONS IN MM  |                                        | Label1<br>Label2             | Ŷ                                    |                                        |           |
|      |                                          |                          |                          | •          |                                        |                              | ~                                    |                                        |           |
|      |                                          |                          |                          |            | ОК                                     | Apply                        | Cancel                               |                                        |           |
|      |                                          |                          |                          |            |                                        |                              |                                      |                                        |           |
|      |                                          | SIE                      | ME                       | NS         | Т                                      | HIS DRAWING H<br>TEMPLATE PF | AS BEEN PRODUCE<br>ROVIDED BY SIEMEN | D USING AN EXAMPLE<br>S PLM SOFTWARE   |           |
| A    |                                          | FIRST ISSUE              | D                        | TITI       | .E                                     |                              |                                      |                                        |           |
| Ŵ    |                                          | DRAWN BY                 | _                        |            |                                        |                              |                                      |                                        |           |
| 1    |                                          | APPROVED                 | ЗҮ                       | SIZ        | E DRG N                                | 0.                           |                                      |                                        | SHEET REV |
|      |                                          | мм                       |                          | A          | 4                                      |                              | lavoir_dwg1                          | _                                      | Α         |
|      |                                          |                          |                          | S          | CALE 1                                 | :1                           |                                      | SHEET 1 O                              | F 1       |

Allez ensuite sur le cartouche. Celui-ci devrait changer de couleur lorsque votre curseur se trouvera dessus. Faites y un clic droit et sélectionnez l'option **Edit Definition**. Dans la fenêtre qui s'ouvre, allez sur l'option **Select Tables**. Enlevez les grilles contenant du texte tout en conservant le dessin en bas à gauche dans la définition. Un exemple est procuré ci-dessus.

Cliquez enfin sur **OK** pour fermer la fenêtre. Les différentes cases du cartouche peuvent maintenant être modifiées. Commençons par l'institution d'origine du dessin. Pour ce faire, suivez les instructions suivantes

- Allez sur la case **Siemens** et faites un clic droit dessus.
- Sélectionnez ensuite l'option Edit Text.
- H Dans la fenêtre qui s'ouvre, inscrivez ULiège. Cliquez sur OK lorsque c'est fait pour valider le changement.

Nous avons modifié le texte d'une première case. Nous allons maintenant modifier son affichage afin de le rendre plus grand et de le mettre en gras. Pour ce faire,

- A Retournez sur le case ULiège que vous venez de modifier
- Faites un clic droit et sélectionnez l'option Settings.
- ✤ Vous pouvez modifier la police d'écriture, son style et sa taille. Modifiez ces données afin qu'elles correspondent à ce que vous voyez sur la Fig. 8.

|               | Text Parameters     | ^                |
|---------------|---------------------|------------------|
| Prefix/Suffix | A Times Ne          | w Romar 👻 Bold 💌 |
|               | Height              | 5.5000           |
|               | Font Gap Factor     | 0.0000           |
|               | Text Aspect Ratio   | 1.0000           |
|               | Symbol Aspect Ratio | 1.0000           |
|               | Line Gap Factor     | 1.0000           |
|               | Lettering Angle     | 0.0000           |

L'option **Bold** vous permet de mettre votre mot en gras, tandis que le champ **Height** vous permet de choisir la taille de votre écriture. Modifiez les différentes cases du cartouche afin d'obtenir une version semblable à celle fournie ci-dessous. La taille de l'écriture dans les différentes cases a été ici placée à **2.5** et la police d'écriture a été réglée sur **Times new roman**. Ne remplissez pas encore vos noms, prénom et autres données. Une fois l'ensemble des modifications du cartouche et de la feuille de dessin terminé, nous sauvegarderons un template pour ne plus devoir faire ces modifications par la suite.

| ULiège    | Éŗ     | pure réa<br>Co | alisée dans le cadre du<br>ommunication graphiqu | cours MATH<br>1e à l'ULiège | 0001:   |
|-----------|--------|----------------|--------------------------------------------------|-----------------------------|---------|
| Nom       | Titre  |                |                                                  |                             |         |
| Prénom    |        |                |                                                  |                             |         |
| Matricule |        |                |                                                  |                             |         |
| Section   | Taille | DRG NO.        |                                                  |                             | Version |
| Matériau  | A4     |                | lavoir_dwg1                                      |                             | А       |
|           | SCA    | LE 1:1         |                                                  | SHEET 1 O                   | F 1     |

Figure 8: Cartouche final

Pour modifier la valeur de l'échelle et (éventuellement) la révision de votre pièce dans le cartouche, sélectionnez l'option **Edit Sheet** disponible en dessous de l'option **New Sheet** de l'onglet **Home**. Vous pourrez alors sélectionner facilement la **Scale** de **1:1**. Profitez du fait que vous soyez là pour également modifier la *Projection* dans l'onglet *Settings*. En effet, par défaut, NX est réglé pour indiquer les vues de la convention américaine. Sélectionnez donc le symbole de la convention européenne, montré par la Fig. 9.

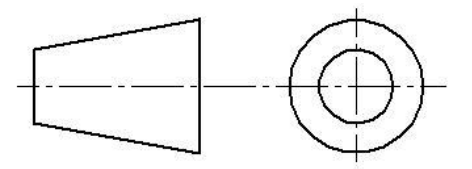

Figure 9: Symbole de la convention européenne de dessin

| NX          |              | <b>ال •</b> ر | * B É     | à 🕁     | B • 20   | 🖶 Swit |
|-------------|--------------|---------------|-----------|---------|----------|--------|
| File        | e            | Home          | Drafting  | Tools   | Analysis | Vie    |
|             | B            | Sheet         |           |         |          | υx     |
| Edi<br>Shee | it<br>t∙     | Size          |           |         |          | ^      |
|             |              | Standar       | rd Size   |         |          |        |
| = 1         | <u>M</u> enu | O Custon      | n Size    |         |          |        |
| ¢           | Parl         | Size          |           | A4 - 21 | 0 x 297  | •      |
| ~           | Na           | Scale         |           | 1:1     |          | •      |
|             |              | Name          |           |         |          | ^      |
| a           |              | Sheets in D   | rawing    |         |          |        |
| -           |              | Sheet 1       |           |         |          |        |
| Ô           |              |               |           |         |          |        |
|             |              | Drawing Sł    | neet Name |         |          |        |
|             |              | Sheet 1       |           |         |          |        |
|             |              | Sheet Num     | nber 1    |         |          |        |
|             |              | Revision      |           |         | А        |        |
| <b>A</b>    |              | Settings      |           |         |          | ^      |
| $\bigcirc$  |              | Units         |           |         |          |        |
| <b>S</b>    |              | Millim        | eters     |         |          |        |
|             |              | Inches        |           |         |          |        |
|             |              | Projectio     | n         |         |          |        |
|             |              | €             | € €       |         |          |        |
|             |              |               |           |         |          |        |
|             |              |               |           | Ok      | Ca       | ncel   |
|             |              |               |           |         |          |        |

## 5 Sauvegarder le template

Si vous voulez utiliser à l'avenir un template que vous avez créé, nous allons ajouter quelques étapes à la définition de votre cartouche. Celles-ci vous premettrons de remplir automatiquement le cartouche que nous venons de modifier.

1. Tout d'abord, faites un clic droit sur le morceau de **Title Block** que vous avez laissé. Si vous ne le retrouvez pas, sélectionnez la commande **Define Title Block** dans la section **Drafting Tools** 

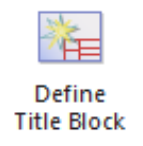

2. Sélectionnez les trois éléments qui vous sont présentés par la figure ci-dessous dans la partie **Select Tables**. Cela remettra l'ensemble du cartouche dans une option non modifiable.

| 1   | Ø Define Title Bl  | ock       |      |             | ى x ن                                                           |                            |          |
|-----|--------------------|-----------|------|-------------|-----------------------------------------------------------------|----------------------------|----------|
|     | Tables             |           |      |             | ^                                                               |                            |          |
|     | 🗸 Select Tables (3 | i)        |      |             | <b>+</b>                                                        |                            |          |
|     | Edit Table         |           |      |             |                                                                 |                            |          |
|     | Cell Properties    |           |      |             | ^                                                               |                            |          |
|     | Lock               |           |      |             |                                                                 |                            |          |
|     | Cell Label         |           |      | Label15     |                                                                 |                            |          |
|     | List               |           |      |             | ×                                                               |                            |          |
|     |                    |           |      | OK          | Apply Cancel                                                    |                            |          |
|     |                    | UL        | iège | Épure réali | sée dans le cadre du cours de MA<br>Graphique, année académique | 'H0001: Commu<br>2020-2021 | nication |
| 4   |                    | Nom       |      | TITLE       |                                                                 |                            |          |
| ⊕ - | +-+-               | Prénom    |      |             | Souris                                                          |                            |          |
| Ψ   |                    | Matricule |      |             |                                                                 |                            |          |
|     |                    | Section   |      | SIZE DRG NO |                                                                 |                            |          |
|     |                    |           |      |             |                                                                 |                            |          |

3. Dans l'onglet **Cell Properties**, ajoutez un blocage sur les cases ayant une définition "fixe", comme les cases **Nom**, **Prénom**, ... afin que les futures utilisations ne puissent pas les modifier. Pour faire ça, sélectionnez la ligne désirée (par exemple celle où la *Value* est *ULiège*) et cochez la case *Lock* au sommet du tableau. Un petit symbole de verrou apparaîtra alors.

| Define Titl                       | e Block         |                      |        | ა x         |  |  |
|-----------------------------------|-----------------|----------------------|--------|-------------|--|--|
| Tables                            |                 |                      |        | ^           |  |  |
| ✓ Select Tables (3)               |                 |                      |        |             |  |  |
| Edit Table                        |                 |                      |        |             |  |  |
| Cell Propertie                    | es              |                      |        | ^           |  |  |
| Lock                              |                 |                      |        |             |  |  |
| Cell Label                        |                 |                      | Label3 |             |  |  |
| List                              |                 |                      |        | ^           |  |  |
| Lock Sta Content Type Value Label |                 |                      |        |             |  |  |
| A                                 | \$SH_SHEET_PROJ | <%1STANG>            | Label1 | <u>^</u> रु |  |  |
| A                                 | Mixed           | ALL DIMENSIONS IN MM | Label2 | $\sim$      |  |  |
| Ð                                 | Text            | ULiège               | Label3 |             |  |  |

4. Modifiez le **Label** des cases variables qui correspondent à vos cases fixes. La figure ci-dessous vous propose un exemple de réalisation. Les noms que vous donnerez ici vous seront indiqués lorsque vous utiliserez plus tard l'option permettant de remplir le cartouche (l'option **Populate Title Block** que nous avons passé plus haut).

| Cell Properti | es              |                      |        | ^        |
|---------------|-----------------|----------------------|--------|----------|
| Lock          |                 |                      |        |          |
| Cell Label    |                 |                      | Nom    |          |
| List          |                 |                      |        | ^        |
| Lock Sta      | Content Type    | Value                | Label  |          |
| A             | \$SH_SHEET_PROJ | <%3RDANG>            | Label1 |          |
| A             | Mixed           | ALL DIMENSIONS IN MM | Label2 | <b>_</b> |
| 8             | Text            | ULiège               | Label3 |          |
| 8             | Text            | Nom                  | Label4 |          |
|               | Text            |                      | Nom    |          |

5. Une fois toutes les cases bloquées ou nommées, vous pourrez utiliser la commande Populate Title Block pour remplir les différentes options laissées libres lors de votre future utilisation du template. Dans ce cas, vous pourrez voir une fenêtre comme celle présentée ci-dessous.

| Populate Titl | e Block |  | ×     |
|---------------|---------|--|-------|
| Cell Values   |         |  | ^     |
| Nom           |         |  | A     |
| List          |         |  | ^     |
| Label         | Value   |  |       |
| Nom           |         |  |       |
| Prénom        |         |  |       |
| Matricule     |         |  |       |
| Section       |         |  |       |
| Matériau      |         |  |       |
| Titre         |         |  |       |
|               |         |  |       |
|               |         |  |       |
|               |         |  |       |
|               |         |  | Close |

Une fois ces différentes actions effectuées, nous allons faire en sorte de conserver ce template afin de ne pas devoir faire ces différentes manipulations plusieurs fois. Il existe deux méthodes pour y arriver. La première est plus complexe, mais permet de retrouver très facilement notre template. La seconde est plus facile, mais bien moins "propre". De plus, lors de son utilisation, vous aurez un avertissement sans conséquence du programme.

#### Première méthode: création d'un fichier PAX

Si vous n'avez pas démarrer NX en mode Administrateur, sauvegarder votre template et fermer NX. Si vous avez fait cette manipulation au début du tutoriel, commencez directement au point **3**.

1. Cherchez NX dans la barre de recherche rapide de votre bureau (en bas à gauche) et lancer NX 18.0 en mode administrateur.

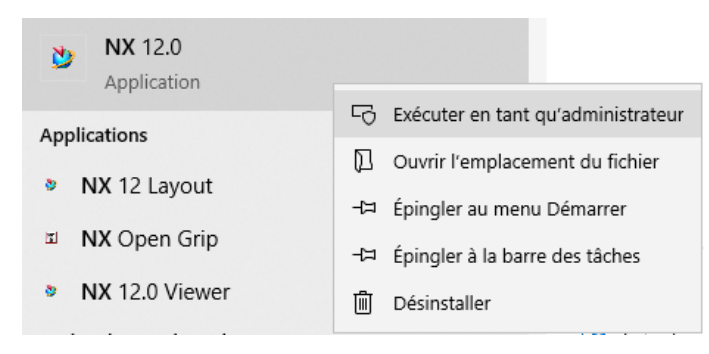

- 2. Créez/ouvrez le fichier que vous voulez transformer en template. Vous pouvez utiliser celui que vous venez juste de créer, mais assurez vous que les éventulles différentes vues et cotes soient enlevées avant la suite des opérations. Si vous laissez des vues/cotes sur le template, vous les conserverez dans le template.
- 3. Cliquez sur la touche Mark as Template dans la section Drafting Tools

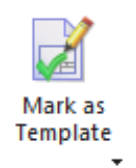

4. Dans la fenêtre qui s'ouvre, utilisez les options présentées par la figure ci-dessous. Sélectionnez mark as **Template and Update PAX File** dans l'option **Action**.

| Mark as Template                                                     | ა x                      |  |  |  |  |  |
|----------------------------------------------------------------------|--------------------------|--|--|--|--|--|
| Action                                                               | ^                        |  |  |  |  |  |
| <ul> <li>Mark as Template Or</li> <li>Mark as Template an</li> </ul> | nly<br>d Update PAX File |  |  |  |  |  |
| PAX File Settings                                                    | ^                        |  |  |  |  |  |
| Presentation Name                                                    | Uliege                   |  |  |  |  |  |
| Description                                                          | Uliege template paysage  |  |  |  |  |  |
| Template Type Reference Existing Par                                 |                          |  |  |  |  |  |
| PAX File                                                             |                          |  |  |  |  |  |
|                                                                      | ľ                        |  |  |  |  |  |
|                                                                      | ▼                        |  |  |  |  |  |
| ОК                                                                   | Apply Cancel             |  |  |  |  |  |

- 5. Vérifiez que vous avez bien sélectionné Reference Existing Part dans l'option Template Type.
- 6. Choisissez comme **PAX File** C\Program Files\ Siemens\ NX\Drafting\templates\ un nom au choix.
- 7. Cliquez sur OK sur les différentes fenêtres ouvertes.
- 8. Sauvegardez votre fichier de dessin au même endroit que votre fichier PAX. Vous pouvez sauvegarder ce dessin sous un fichier de votre choix grâce à la commande File → Save → Save as...
- 9. Fermez NX et redémarrez le programme normalement. Lorsque vous irez créer une nouvelle épure, vous pourrez choisir votre template, qui devrait apparaître dans les options de dessin.

| Multi Axis Deposition Inspection |            | Mechatronics Concept Designer |             | er Ship Gener | Ship General Arrangement |                           | Line Designer          | Ship Structures    |               |  |
|----------------------------------|------------|-------------------------------|-------------|---------------|--------------------------|---------------------------|------------------------|--------------------|---------------|--|
| Model                            | DMU        | Drawing                       | Layout      | Simulation    | Additive Manufacturing   |                           | Machining Line Planner |                    | Manufacturing |  |
| emplates                         |            |                               | A           |               |                          |                           | ∧ Preview              | ∧ Preview          |               |  |
| Filters                          |            |                               |             |               |                          |                           | ^                      |                    |               |  |
| Relationship                     | Stand-alo  | ne Part 👻                     |             |               | Units Millim             | eters 🔻                   | 1                      |                    | <b>-</b>      |  |
| Name                             |            |                               | Туре        | Units         | Relationship             | Owner                     |                        |                    |               |  |
| 🔊 A0 - Size                      |            |                               | Drawing     | Millimeters   | Stand-alone              | AUTORITE                  | 1                      |                    | ÷.            |  |
| 💫 A1 - Size                      |            | Drawing                       | Millimeters | Stand-alone   | AUTORITE                 |                           | (THE SECOND            |                    |               |  |
| A2 - Size                        |            | Drawing                       | Millimeters | Stand-alone   | AUTORITE                 |                           | ♦ <=                   |                    |               |  |
| 💫 A3 - Size                      |            | Drawing                       | Millimeters | Stand-alone   | AUTORITE                 |                           |                        |                    |               |  |
| 🔇 A4 - Size                      |            |                               | Drawing     | Millimeters   | Stand-alone              | AUTORITE                  |                        |                    |               |  |
| 🔇 Layout - Al                    | 0          |                               | Drawing     | Millimeters   | Stand-alone              | AUTORITE                  |                        |                    |               |  |
| 🔇 Layout - A1                    |            | Drawing                       | Millimeters | Stand-alone   | AUTORITE                 | Properties                |                        |                    |               |  |
| ULiege                           |            | Drawing                       | Millimeters | Stand-alone   | BUILTIN\A                | Name: Ul                  | .iege                  |                    |               |  |
|                                  |            |                               |             |               |                          |                           | Type: Dra              | wing               |               |  |
|                                  |            |                               |             |               |                          |                           | Units: Mil             | limeters           |               |  |
|                                  |            |                               |             |               |                          | Last Modified: 11/13/2020 |                        | 2:48               |               |  |
|                                  |            |                               |             |               |                          |                           | Descriptio             | on: ULiege templat | e             |  |
|                                  |            |                               |             |               |                          |                           |                        |                    |               |  |
| lew File Nan                     | ne         |                               |             |               |                          |                           |                        |                    | /             |  |
| Name dwg1                        | .prt       |                               |             |               |                          | 2                         |                        |                    |               |  |
| Folder C:\Pr                     | ogram File | s\Siemens\NX 12               | .0\UGII     |               |                          | 2                         |                        |                    |               |  |
| art to create                    | e a drawir | na of                         |             |               |                          |                           |                        |                    |               |  |
| lame .                           |            |                               |             |               |                          |                           |                        |                    |               |  |
| Vallie                           |            |                               |             |               |                          |                           |                        |                    |               |  |

#### Seconde méthode: Sauvegarder le fichier à un endroit sécurisé

Ici, la méthode consiste juste à sauvegarder votre dessin dans un fichier et à ne plus y toucher. Pour ce faire, allez dans **Files**  $\rightarrow$  **Save as** et sélectionnez un dossier facile d'accès. Lorsque vous débuterez un nouveau dessin, vous aurez un message d'erreur vous disant que la pièce de base est introuvable. Vous devrez penser à sauvegarder vos dessins sur un emplacement autre que celui où vous avez mis votre template, car vous pourriez "contaminer" ce dernier. Cette méthode est bien plus bancale, mais fonctionne si vous ne pouvez appliquer la précédente.

Attention Si vous avez le choix, utilisez la première méthode. La seconde est une roue de secours.